Once students begin completing their learning activities, you can review them for all students registered for a course you are associated with!

1. Select Courses from your dashboard or left menu.

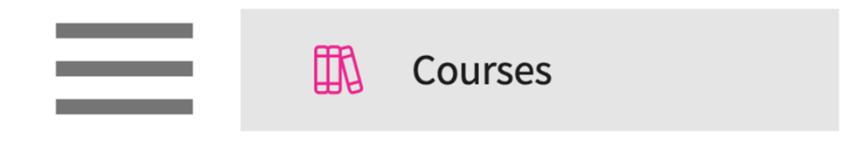

2. On the Course Offerings page, find and select the course you'd like to manage.

| Setup Course Catalog | Course Offerings              |               |        |                |                   |                                  |                       |                                             |
|----------------------|-------------------------------|---------------|--------|----------------|-------------------|----------------------------------|-----------------------|---------------------------------------------|
| Q Search             |                               |               |        |                |                   |                                  | + Add Course Offering | $\mathbb{B} \not \mathrel{\nearrow} \nabla$ |
| COURSE NUMBER        | COURSE NAME                   | ACADEMIC YEAR | TERM   | COHORT         | PROFESSIONAL YEAR | FACULTY/STAFF                    | REGISTERED STUDENTS   | ACTION                                      |
| DPT 950              | Clinical Practice IV* P       | 2023 - 2024   | Summer | Class of 2022* | 3rd Year          | Jermaine Herrera, Stacey Chapman | 6                     | D 🗊                                         |
| DPT 950              | Clinical Practice IV* P       | 2023 - 2024   | Spring | Class of 2026  | 3rd Year          |                                  | 2                     | 0 🛍                                         |
| 101                  | Mock Course P                 | 2023 - 2024   | Fall   | 0. Mock Cohort | 2nd Year          | Erik Huff                        | 1                     | 0 🔟                                         |
| DPT 975              | Health Care Delivery*         | 2023 - 2024   | Summer | Class of 2022* | 2nd Year          |                                  | 0                     | 0 🔟                                         |
| DPT 950              | Clinical Practice IV* P       | 2023 - 2024   | Summer | Class of 2022* | 2nd Year          | Jermaine Herrera, Stacey Chapman | 8                     | 0 🛍                                         |
| DPT 513              | Pathophysiology of disease I* | 2023 - 2024   | Fall   | Class of 2022* | 2nd Year          |                                  | 1                     | 0 🖻                                         |
| DPT 900              | Clinical Practice III* P      | 2023 - 2024   | Summer | Class of 2028  |                   |                                  | 1                     | 0 🛍                                         |
| DPT 850              | Clinical Practice II* P       | 2023 - 2024   | Summer | Class of 2028  |                   |                                  | 1                     | D 🗊                                         |
| DPT 800              | Clinical Practice I* P        | 2023 - 2024   | Summer | Class of 2028  | -                 |                                  | 6                     | 0                                           |

3. Expand the Learning Activities option on the left panel and select Review.

| Q Search            | <      | Course Details                                                                                                    |                                             |                                                         | Ø |  |
|---------------------|--------|----------------------------------------------------------------------------------------------------|---------------------------------------------|---------------------------------------------------------|---|--|
| Course information  | $\sim$ | Description                                                                                                    | Lifespan is a 2 credit course offered durin | g the fall competer of the 2nd year of the Doctorate of |   |  |
| C Students          | $\sim$ | Physical Therapy Actors the Litespan is a 2 creat course offered during the fail sentester of the 2nd year of the Doctorate of<br>Physical Therapy curriculum and is designed to explore concepts of human growth and development from conception to<br>Show More |                                             |                                                         |   |  |
| ମ୍ମ' Announcements  |        | Credits                                                                                                    | Duration                                    | Hours                                                   |   |  |
| 🖺 elacements        |        | Nature                                                                                                    | Type core                                   | Departments                                             |   |  |
| Learning activities | ^      | -                                                                                                    | Core                                        | -                                                       |   |  |
| Setup               |        | Fields of study<br>-                                                                                                    | Clock hours<br>-                            | Grading Scale<br>Letter grade                           |   |  |
| Review              |        | Share with site<br>Yes                                                                                                    |                                             |                                                         |   |  |

4. The system will load the Assignments screen where you will see all students registered for the course and the status of each of their assignments. Click the Pending Review status to view files they have uploaded.

| Forms/Evaluations Summary DPT 850 - Clinical Practice II*, 2020 - 2021 Summer Class of 2022* 2nd Year |                                                     |                       |                                  |                       |                       |  |
|----------------------------------------------------------------------------------------------------|-----------------------------------------------------|-----------------------|----------------------------------|-----------------------|-----------------------|--|
| CI Details                                                                                            |                                                     | Setting               | <ul> <li>Assignment 1</li> </ul> | Type 🔻 Statu          | JS ▼                  |  |
| CIET                                                                                                  | STUDENT (5) ↑                                       | WEE                   | WEE-26                           | WEE-87                | WEE-62                |  |
| PT Student Evaluation of C                                                                            | Deitra, Kay*                                        | Approved              | Approved                         | Approved              | Pending Review        |  |
| PT Student Evaluation of Site                                                                         | Home Health                                         |                       |                                  |                       |                       |  |
| Forms/Evaluations Distribution                                                                        | Elton, Megan<br>ME Abundant Health*<br>School Based | Get Started<br>Due on |                                  |                       |                       |  |
| Time Off                                                                                              | Elton, Megan<br>Abundant Health*                    | Get Started<br>Due on | Get Started<br>Due on            | Get Started<br>Due on | Get Started<br>Due on |  |
| Assignments                                                                                           | Elton, Megan<br>ME Newlife Hospital<br>Outpatient   | Approved              | Pending Review                   | Pending Review        | Pending Review        |  |
|                                                                                                    | Clinical Practice III (02/01/2021 - 03/12/          | 2021)                 |                                  |                       | ~                     |  |

5. A drawer will open, where you can view the uploaded assignment, mark the item as Approved or Not Approved, and provide feedback to the students. Once done, click Update Status.

| Indicate whether the document is In<br>Progress, Approved or Not Approved                                                                                                |                    |                                    |
|----------------------------------------------------------------------------------------------------|--------------------|------------------------------------|
| × Assignment Management                                                                                                    |                    |                                    |
| Weekly Planning Form 2<br>Elton, Megan (Megan.Elton@exxat.com)                                                                                                    | Pending Review     | School Templates<br>View documents |
| Required Action                                                                                                    |                    |                                    |
| Document Status                                                                                                    |                    |                                    |
| Comment                                                                                                    |                    |                                    |
| Paragraph $\checkmark$ <b>B</b> $I \ \underline{\cup}$ $\coloneqq \checkmark \frac{1}{2} \checkmark = \overleftarrow{\bigcirc}$ $\varnothing$ $\hookrightarrow$ $\equiv$ | F ~                |                                    |
| 20                                                                                                    | 00 characters left |                                    |
| Last updated by Elton, Megan on Aug 19, 2021                                                                                                    |                    |                                    |
| Update Status                                                                                                    |                    |                                    |
| Weekly Planning Form 2                                                                                                    | Ø                  |                                    |
| View Document<br>Submitted Date:<br>Aug 19, 2021                                                                                                    |                    |                                    |
| View uploaded assignment                                                                                                    |                    |                                    |